## Návod k registraci na závod

**1.** Vytvořte si registraci na našem portálu. Pokud registraci již máte, pokračujte bodem 2.

| A CONTRACT OF A CONTRACT OF A | Úvod | O závodu≁ | Historie • | Výsledky závodu≁ | Online přihlášky-<br>Přihlášení atleta | Kon |
|----------------------------------------------------------------------------------------------------|------|-----------|------------|------------------|----------------------------------------|-----|
|                                                                                                    |      |           |            |                  | Startovní listina                      |     |
| Přihlášení atleta                                                                                                    |      |           |            |                  |                                        |     |
|                                                                                                    |      |           |            |                  |                                        |     |

| PRIMLASENI K ULTU | PŘIHL | ÁŠENÍ | Κ | ÚČTU |
|-------------------|-------|-------|---|------|
|-------------------|-------|-------|---|------|

| /itejtel Nejprve je třeba se přihlásit | k vašemu účtu. Buď se i | můžete přihlásit a/neb | o založit účet nový: |                           |
|----------------------------------------|-------------------------|------------------------|----------------------|---------------------------|
| Email / ID uživate                     |                         |                        | Fi                   | Přihlásit pomocí Facebook |
| matovat přihlášení na tomto počíta     | nëi 🗌                   |                        | 8.                   | Přihlásit pomocí Google+  |

2. Vyberte z menu položku Startovní listina

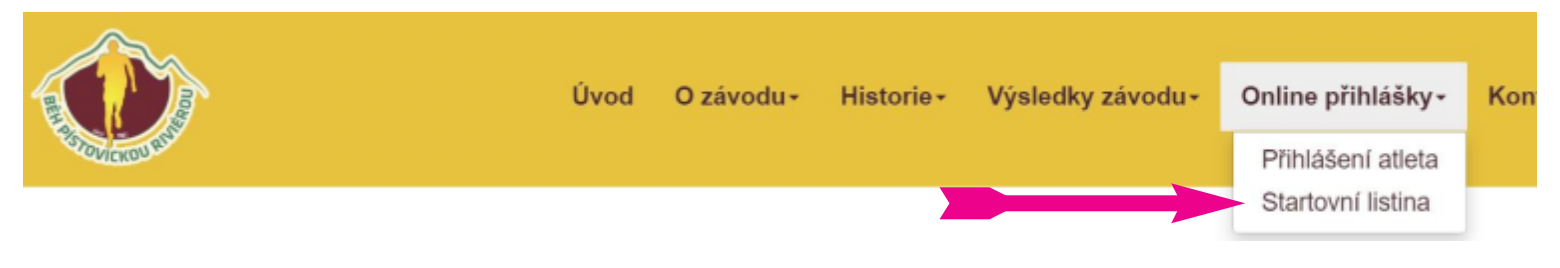

3. Vyberte KATEGORII, která odpovídá věku přihlašovaného a klikněte na Přihlásit

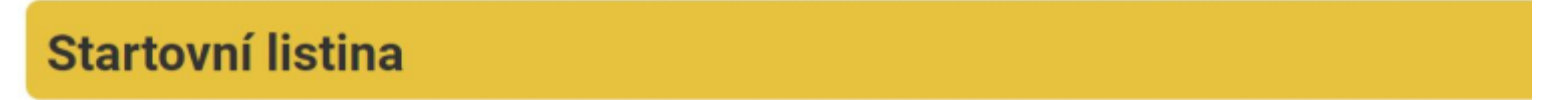

| BĚH PÍSTOVICKOU RIVIÉROU 2021 |            |           |                       |                      |
|-------------------------------|------------|-----------|-----------------------|----------------------|
| Benjaminci D 2016 a ml.       | Běh 200 m  | Přihláška | Startovní listina (3) | <u>Výsledky živě</u> |
| Benjamínci H 2016 a ml.       | Běh 200 m  | Přihláška | Startovní listina (1) | <u>Výsledky živě</u> |
| Lyžařská školka D 2014-2015   | Běh 500 m  | Přihláška | Startovní listina (5) | <u>Výsledky živě</u> |
| Lyżařská školka H 2014-2015   | Běh 500 m  | Přihláška | Startovní listina (2) | Výsledky živě        |
| Přípravka D 2012-2013         | Bēh 500 m  | Přihláška | Startovní listina (8) | <u>Výsledky živě</u> |
| Přípravka H 2012-2013         | Běh 500 m  | Přihláška | Startovní listina (5) | Výsledky živě        |
| Nejmladší žákyně 2010-2011    | Bēh 500 m  | Přihláška | Startovní listina.(1) | <u>Výsledky živě</u> |
| Nejmladší žáci 2010-2011      | Bēh 500 m  | Přihláška | Startovní listina (0) | <u>Výsledky živě</u> |
| Mladší žákyně 2008-2009       | Běh 1000 m | Přihláška | Startovní listina.(0) | <u>Výsledky živě</u> |
| Mladší žáci 2008-2009         | Běh 1000 m | Přihláška | Startovní listina (0) | Výsledky živě        |

| Starší žáci a žákyně 2006-2007 | Běh 2000 m | Přihláška | Startovní listina.(Q) | <u>Výsledky živě</u> |
|--------------------------------|------------|-----------|-----------------------|----------------------|
| Dor.+ Jun.                     | Bēh 3600 m | Přihláška | Startovní listina (0) | <u>Výsledky živě</u> |
| Muži.(interval)                |            | Přihláška | Startovní listina (8) | <u>Výsledky živě</u> |
| Ženy (interval) + Muži E       | Běh 5400 m | Přihláška | Startovní listina (3) | Výsledky živě        |

## 4. Vyberte Přihlašuji sám sebe

| Startovní l                | listina                                                      |  |  |  |  |
|----------------------------|--------------------------------------------------------------|--|--|--|--|
| Prázdný                    | BĚH PÍSTOVICKOU RIVIÉROU 2021 - MUŽI (INTERVAL) - 02.10.2021 |  |  |  |  |
| LYŽAŘSKÝ KLUB VYŠKOV, Z.S. |                                                              |  |  |  |  |
|                            | Na závod přiblažují                                          |  |  |  |  |
|                            | SÁM SEBE                                                     |  |  |  |  |
|                            | ΝĔΚΟΗΟ JINÉHO                                                |  |  |  |  |

5. Vyberte po předchozím vytvoření účtu položku Mám účet

| Startovní li                                               | istina          |                    |                                                                         |                    |
|------------------------------------------------------------|-----------------|--------------------|-------------------------------------------------------------------------|--------------------|
| BĚH PÍST                                                   | OVICKOU         | RIVIÉROU 2<br>ZADÁ | 2021 – MUŽI (INTE<br>Ní osobních údajů<br>1/3<br>et - přihlášení k účtu | RVAL) - 02.10.2021 |
| Přijmeni *<br>Pohlavi *<br>E-mail *<br>Reprezentuje zemi * | Česká republika | •                  | Jméno *<br>Datum narození *                                             |                    |
|                                                            |                 | Pokračujte pro     | osím ověřením zadaných údajů:<br>OVĚŘIT ÚDAJE                           |                    |

6. Předvyplní registrační údaje a poté se můžete Vložením do košíku přihlásit na závod

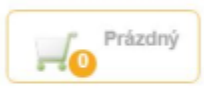

Startovní listina

## BĚH PÍSTOVICKOU RIVIÉROU 2021 - MUŽI (INTERVAL) - 02.10.2021

| Přijmeni *          | Test                           |                        | Jméno *                       | Test                    |           |  |
|---------------------|--------------------------------|------------------------|-------------------------------|-------------------------|-----------|--|
| Pohlavi *           |                                | •                      | Datum narozeni *              | 09.09.1984              | <b>**</b> |  |
| E-mail *            |                                |                        |                               |                         |           |  |
| Reprezentuje zemi * | Česká republika                | •                      |                               |                         |           |  |
| Sportovní Klub *    |                                |                        |                               |                         |           |  |
|                     |                                |                        |                               |                         |           |  |
|                     | BĚH PÍSTOV                     | VICKOU                 | CaR 4 Way                     |                         |           |  |
| 370WCKUU HA         | RIVIER                         | 00                     | E Radiožurnál<br>Ceský ruthes |                         |           |  |
|                     | TISK PODMÍNEK ÚČASTI NA ZÁVODU | Souhlasím a přistupuji | na 'Dohoda o podmínk          | ách účasti na závodu' 🗌 |           |  |

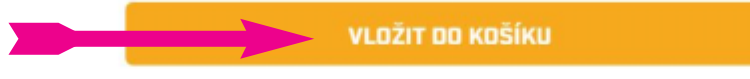

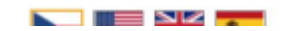

## A to je vše! Těšíme se na Vaši účast